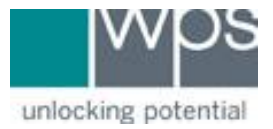

Title: How Add/Delete Credit Card Information on the WPS Website

**Description:** Instructions on how to add/delete your credit card information for your WPS Account on the WPS Website.

## Instructions

4.

- 1. Go to the WPS Website at <u>https://www.wpspublish.com.</u>
- 2. Log into your account
- 3. Click on **My Account** in the upper right-hand corner of the page.

| Image: Window Market Profiles   Account Overview   Order History   Quotes   Wishlist   Address Book   Payment Profiles   Payment Profiles   Profile Settings |                   |          |             |             | -              |         | -            |   |         |  |
|----------------------------------------------------------------------------------------------------|-------------------|----------|-------------|-------------|----------------|---------|--------------|---|---------|--|
| My Account: Payment Profiles   Account Overview   Order History   Quotes   Wishlist   Address Book   Payment Profiles   Profile Settings                     | Docking potential | SHOP 🗸   | TRAINING v  | RESOURCES 🗸 | support $\sim$ | ABOUT 🗸 | Search store | Q | 몇 11 >> |  |
| My Account: Payment Profiles<br>Account Overview<br>Order History<br>Quotes<br>Wishlist<br>Address Book<br>Payment Profiles<br>Profile Settings              | ck on <b>Pay</b>  | ment     | Profile     |             |                |         |              |   |         |  |
| Account Overview Order History Quotes Wishlist Address Book Payment Profiles Profile Settings                                                                | My Account        | : Paymer | nt Profiles |             |                |         |              |   |         |  |
| Order History<br>Quotes<br>Wishlist<br>Address Book<br>Payment Profiles                                                                                      | Account Over      | rview    |             |             |                |         |              |   |         |  |
| Quotes Wishlist Address Book Payment Profiles Profile Settings                                                                                               | Order History     | 1        |             |             |                |         |              |   |         |  |
| Wishlist<br>Address Book<br>Payment Profiles<br>Profile Settings                                                                                             | Quotes            |          |             |             |                |         |              |   |         |  |
| Address Book Payment Profiles Profile Settings                                                                                                    | Wishlist          |          |             |             |                |         |              |   |         |  |
| Payment Profiles Profile Settings                                                                                                    | Address Bool      | k        |             |             |                |         |              |   |         |  |
| Profile Settings                                                                                                    | Payment Prof      | files    |             | l i         |                |         |              |   |         |  |
|                                                                                                    | Profile Setting   | gs       |             |             |                |         |              |   |         |  |

5. Click on **Add A Payment Profile** or the **Delete** button. You cannot edit an existing Payment Profile.

| Payment Profiles | ADD                     | ADD A PAYMENT PROFILE        |              |  |        |
|------------------|-------------------------|------------------------------|--------------|--|--------|
| LAST 4 DIGITS    | EXPIRATION DATE 2021-03 | CARD TYPE<br>AmericanExpress | NAME ON CARD |  | DELETE |

6. If you have any trouble, please call WPS Technical Support at 1-800-648-8857 or 424-201-8800 or email us at support@wpspublish.com.